一、登入 PIS 系統後,點選[教學互動服務],再點選[導師專區]中的[學生發展諮 詢系統]。

| ♠ 修平科技大學PIS校園資訊系統                            |                      |                   | • Q 42           | ≔ : |
|----------------------------------------------|----------------------|-------------------|------------------|-----|
| w                                            | ■教學事務區 若無法I          | E確開設,請參考說明解改 ×    | ■師生互動區■          |     |
|                                              | 成績輸入 學生名單下載          | 學生事務公告 谋表資訊       | 學生訊息管理<br>專題時程管理 |     |
| ✿ PIS首頁                                      | 教學進度表書單雜議            | 學務總覽 查詢成績輸入 記錄    | 網路測驗平台 學生生活輔導    |     |
| 我的行事曆                                        | 考試時間調查    教師講藝時間     |                   | iLMS教學平台 視訊教學    |     |
| ₩ 我的郵件                                       | 學習領航/謀程 服務學習系統<br>地圖 |                   | EasyTes线上<br>學習  |     |
| <ul> <li>◆ 我的設定</li> <li>■ 雷子訊息服務</li> </ul> | Zuvio 數學即<br>時反讀系統   |                   |                  |     |
| ▲ 當用功能                                       |                      |                   |                  |     |
| ⇒ 数學互動服務                                     | ▲導師專區■               | ■學生事務區            | ■綜合事務區           |     |
| <ul> <li></li></ul>                          | 我的這一班 斯 棘部加分         | 錄上點名 學生與意輸入<br>系統 | 電腦救室網管線上學習系統     |     |
|                                              | 期未操行加減<br>分          | 輔導専匠              |                  |     |
|                                              | 幹部指定  畢業生歷程檔         |                   |                  |     |
|                                              | 班级成績總表               |                   |                  |     |
|                                              | 基本能力测驗<br>成績查詢       |                   |                  |     |
|                                              | 幹部資訊 學生發展諮詢<br>系統    |                   |                  | Ţ   |

二、進入[學生發展諮詢系統]後,將滑鼠移至畫面左上角[學生轉介]圖示。

| 学生戦介<br>学生戦介<br>学生戦介<br>学生戦介 | 民務約<br>Pelication For Co | <b>系統</b><br>JUNISELING |           |           |             |       | 愛出         |
|------------------------------|--------------------------|-------------------------|-----------|-----------|-------------|-------|------------|
| <u>北款心理/则藏</u> 中峭            |                          |                         | 班級團體輔導需求讀 | 周查與申請     |             |       |            |
| 導師輔導紀錄<br>班級團體輔導需求<br>調查向由訪  |                          |                         |           |           |             |       |            |
| 高關懷學牛名單                      | 需求回覆                     | 日間部/進修部                 | 學制        | 學院        | 科系          | 年級    | 班級         |
| 1                            | 查看結果                     | 夜                       | 進修部四技-電機  | 工程學院      | 電機工程系       | 1     | 進修部四技-電機1甲 |
|                              |                          | 第一頁 前一頁                 | 第1、頁下一頁   | 最末頁 共 1 頁 | ,單頁1 肇,總共11 | ¥<br> |            |
|                              |                          |                         |           |           |             |       |            |
|                              |                          |                         |           |           |             |       |            |
|                              |                          |                         |           |           |             |       |            |
|                              |                          |                         |           |           |             |       |            |
|                              |                          |                         |           |           |             |       |            |
|                              |                          |                         |           |           |             |       |            |
|                              |                          |                         |           |           |             |       |            |

三、在[學生轉介]頁面中,點選[新增]。

|                                           | 學生發展諮詢系<br>SDC ONLINE APPLICATION FOR COUN | <b>統</b><br>SELING |                                |                    |           |    | 記   |
|-------------------------------------------|--------------------------------------------|--------------------|--------------------------------|--------------------|-----------|----|-----|
| ÷±#                                       |                                            |                    |                                |                    |           |    |     |
|                                           |                                            |                    | 學生轉介                           | _                  |           |    |     |
| 搜尋條                                       | 件區: 查韵 新增                                  |                    |                                |                    |           |    |     |
| 學年: 106 ▼ 學期: 下學期 ▼ 轉介狀態: 全部 ▼ 回覆狀態: 全部 ▼ |                                            |                    |                                |                    |           |    |     |
| 學號:                                       | 學生姓名                                       | :                  |                                |                    |           |    |     |
|                                           | 3號 學年學期                                    | 班级 學號              | 姓名                             | 轉介狀態               | 申請日期      | 查看 | 回讀表 |
|                                           |                                            | 第一頁 第              | <u>1▼</u> <u>₹</u> 下− <u>₹</u> | ≅末頁 共 <b>0頁,單頁</b> | 0 筆,總共0 筆 |    |     |
|                                           |                                            |                    |                                |                    |           |    |     |
|                                           |                                            |                    |                                |                    |           |    |     |
|                                           |                                            |                    |                                |                    |           |    |     |

- 四、閱讀快顯視窗中之[學生轉介需知],若同意請勾選方塊,並點擊[下一步]。
  - ▶ 進行轉介前,請先取得學生同意,系統收案後,我們將致電回覆。亦可 請學生自行至 SIS→我的學習→學生發展諮詢系統申請心理諮商。

|                | 修平科技大學 學生發展中心                                                                                                    |     |
|----------------|----------------------------------------------------------------------------------------------------|-----|
| 搜导條件區:         | 學生轉介需知                                                                                                    |     |
| 學年: 106<br>學號: | 老師忽好:<br>若您在輔楊學生的過程中,評估學生的心理就態有專業協助的需要,歡迎使用轉介服務。在轉介學生之前,請先向學生說明本中心資源,<br>以及您覺得需要轉介的理由,並取得學生的问意,若學主不願意接受轉介,請勿勉強,可鼓勵學生若有需要,自行前來本中心, |     |
|                | 若你了解上述說明,請按下同意鍵進行轉介程序                                                                                                    |     |
| 探護             | □ 我同意並且暖解說明書之內容。<br>下一步                                                                                                    | 回讀表 |
|                |                                                                                                    |     |
|                |                                                                                                    |     |

|                 | 學生發展諮詢系統<br>BDC ONLINE APPLICATION FOR COUNSELING              |                                          |            | 「一般」 |
|-----------------|----------------------------------------------------------------|------------------------------------------|------------|------|
| 學生              | 轉介                                                             |                                          | EN SA      |      |
| (1              | ≠Ŷ                                                             |                                          |            |      |
|                 |                                                                | 學生                                       | E轉介        |      |
|                 |                                                                |                                          |            |      |
|                 | 回上一頁                                                           |                                          |            |      |
|                 | 學生轉介                                                           |                                          |            |      |
|                 | 儲存                                                             |                                          |            |      |
|                 | 轉介甲請資料<br>學年 106                                               | 學期 2                                     | 轉介者        |      |
|                 | *轉介者手機                                                         | *轉介者電話                                   | * 轉介者EMAIL |      |
|                 | * 與當事者<br>關係                                                   | 申請<br>日期<br>2018/04/25                   |            |      |
|                 | 個案資料                                                           |                                          |            |      |
|                 | * 學號                                                           | 姓名                                       | 班級         |      |
|                 | 195.万0                                                         | 生日                                       | 手機         |      |
| open la nel eve |                                                                |                                          |            |      |
|                 | *學號                                                            | 姓名                                       | 斑級         |      |
|                 | 性別                                                             | 生日                                       | 手機         |      |
|                 | EMAIL                                                          |                                          |            |      |
|                 | *一、問題類別與需求:<br>-人際關係 - 感情困擾 - 家庭關係 -<br>- 年涯規劃 - 人牛親 - 一心理測論 - | ◎學習困擾 □情绪管理 □生活適應<br>□精神疾病 □網路成趨 □其他身心類諸 |            |      |
|                 | 詳述說明:                                                          |                                          |            |      |
|                 |                                                                |                                          | <i>k</i>   |      |
|                 | * 二、危機程度:<br>○無法判斷 ○有(讀填後續程度)                                  |                                          |            |      |
|                 | * 三、處理情形說明:<br>回日由導師介人評估或處理<br>回日由共同協助人介人評估或處理 回               | 已由系数官介人評估或處理<br>其他                       |            |      |
|                 | * 四、轉介原因:                                                      |                                          |            |      |
|                 |                                                                |                                          | <i>B</i>   |      |
|                 | 五、注意事項:                                                        |                                          |            |      |
|                 | 六、参考資料:<br>(限制檔案大小30M)                                         |                                          |            |      |
|                 | ● 删除附件<br>選擇檔案<br>未選擇任何檔案<br>選擇檔案 + 選擇任何檔案                     |                                          |            |      |
|                 | 過天過來<br>透揮檔案<br>未選擇任何檔案                                        |                                          |            |      |